Access the Myhub login page either through the goPFW portal or Myhub.org.

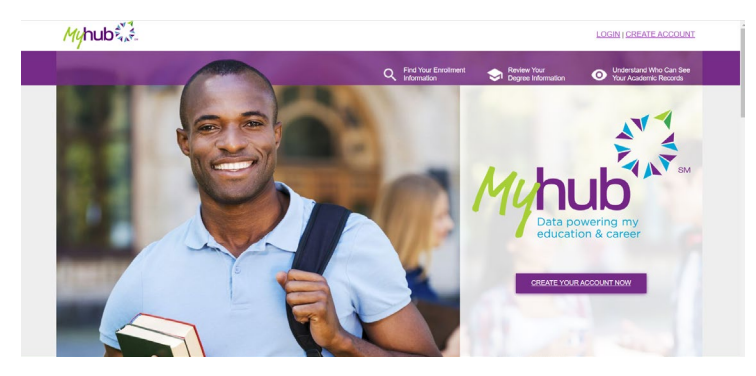

Click Login, in the top right corner and type in the school name (Purdue University Fort Wayne).

| Myhub 4 M              |                                                                                                    |  |  |  |
|------------------------|----------------------------------------------------------------------------------------------------|--|--|--|
| Sign l                 | Jp<br>e of the 3 options to begin creating your account. Please note, not all colleges participate with Myhut |  |  |  |
| Enter yo<br>College na | our college name to see if it participates                                                                    |  |  |  |
| PURDUE                 | PURDUE UNIVERSITY FORT WAYNE NEXT                                                                             |  |  |  |
| Use you                | orr Google or LinkedIn<br>gn In With Google Sign In With LinkedIn                                             |  |  |  |

Click Next, and make sure to authenticate the login.

| Verify with Email Authentication |          |  |
|----------------------------------|----------|--|
| Send a verification code to      |          |  |
| SEND ME THE CODE                 |          |  |
|                                  | Sign Out |  |
|                                  |          |  |

## Enter the authentication code.

|                         | - 📼                                               |              |
|-------------------------|---------------------------------------------------|--------------|
| Verify wi               | th Email Authenticat                              | ion          |
| A verificat<br>Check yo | ion code was sent to ()<br>in email and enter the | code below   |
| Verificatio             | n code                                            |              |
| Du no                   | challenge me on this d                            | evico again. |
| Du no                   | challenge me on this d                            | evico again. |

Click "Verify" and then click on Enrollment History.

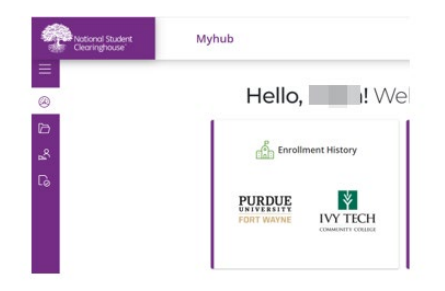

Click on the most recent document. There might be more than one document. They should all be the same.

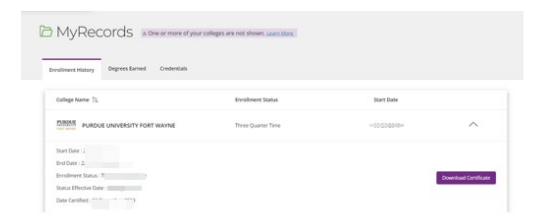

## Click Download Certificate.

| Select the '<br>Good Study | Download Co<br>int Discount | vtificate" option to obtain an Advanced Registration certificate, a Current Enrollment certificate, All Enrollment Certificate,<br>Certificate.  |
|----------------------------|-----------------------------|----------------------------------------------------------------------------------------------------|
| The Downlo                 | ad Advanced R               | gistration Certificate" or "Download Good Student Discount Certificate" option will not be available if your school does not enable this option. |
|                            |                             |                                                                                                    |
| ۲                          | PURENT                      | PURDUE UNIVERSITY FORT WAYNE                                                                                                    |
|                            |                             |                                                                                                    |
|                            | 1                           | IVY TECH COMMUNITY COLLEGE - ALL LOCATIONS                                                                                                    |

Click Download.

|     |                    | All Enrollment Certificat |
|-----|--------------------|---------------------------|
|     |                    | Degrees Earr              |
| PDF | PURDUE UNIVERSIpdf | ^                         |

It will download as a PDF.

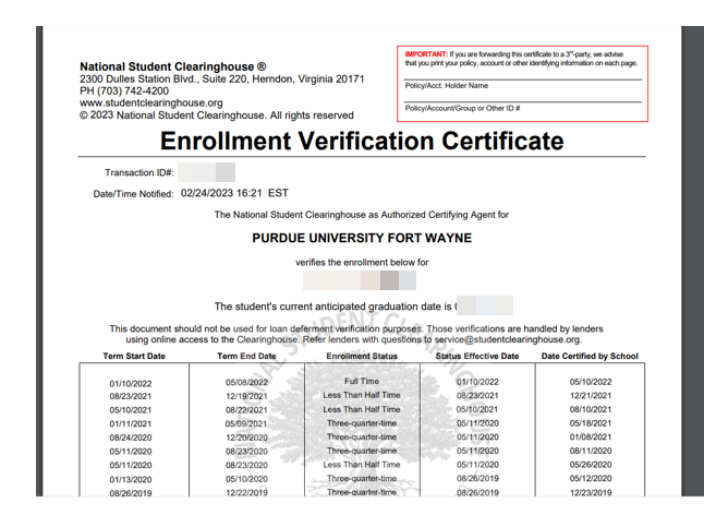

This is what the PDF will look like to show the Enrollment History.